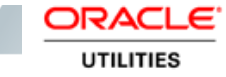

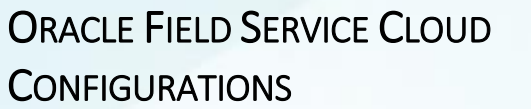

FOR

ORACLE CUSTOMER CLOUD SERVICE TO ORACLE FIELD SERVICE CLOUD

(ALSO APPLICABLE TO ORACLE UTILITIES CUSTOMER TO METER)

V19.1

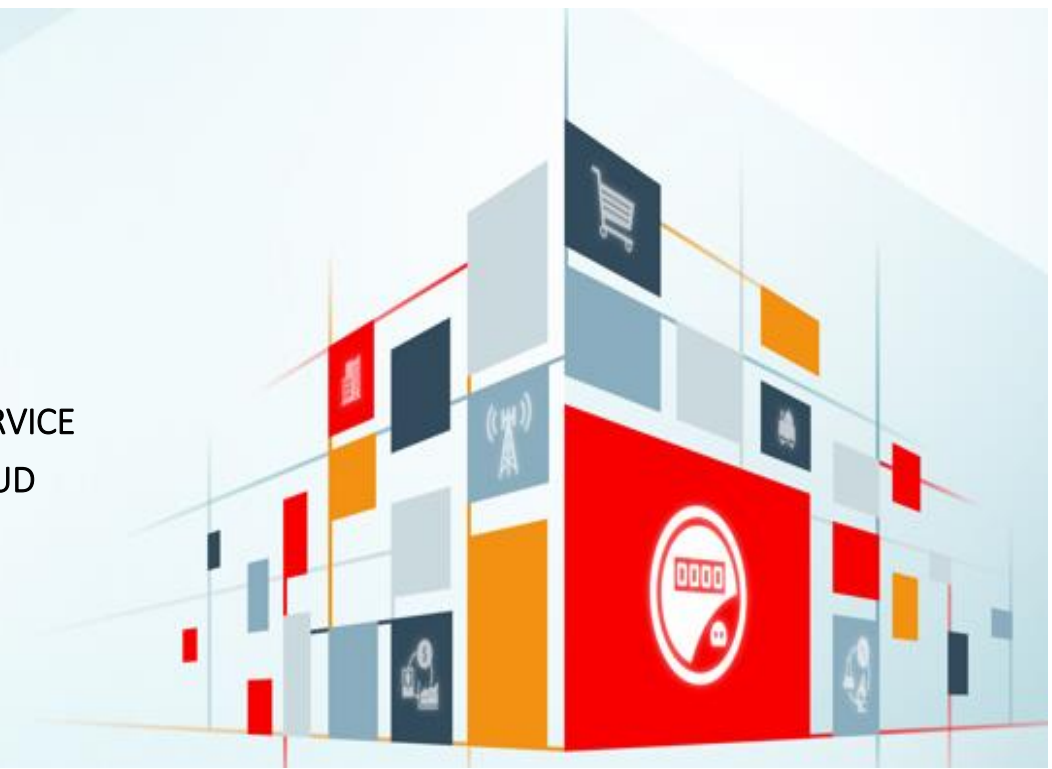

#### Disclaimer

Oracle Field Service Cloud Configurations for Oracle Customer Cloud Service Integration to Oracle Field Service Cloud

July 2019

Copyright © 2019, Oracle and/or its affiliates. All rights reserved.

This software and related documentation are provided under a license agreement containing restrictions on use and disclosure and are protected by intellectual property laws. Except as expressly permitted in your license agreement or allowed by law, you may not use, copy, reproduce, translate, broadcast, modify, license, transmit, distribute, exhibit, perform, publish, or display any part, in any form, or by any means. Reverse engineering, disassembly, or decompilation of this software, unless required by law for interoperability, is prohibited.

The information contained herein is subject to change without notice and is not warranted to be error-free. If you find any errors, please report them to us in writing.

If this is software or related documentation that is delivered to the U.S. Government or anyone licensing it on behalf of the U.S. Government, then the following notice is applicable:

U.S. GOVERNMENT END USERS: Oracle programs, including any operating system, integrated software, any programs installed on the hardware, and/or documentation, delivered to U.S. Government end users are "commercial computer software" pursuant to the applicable Federal Acquisition Regulation and agency-specific supplemental regulations. As such, use, duplication, disclosure, modification, and adaptation of the programs, including any operating system, integrated software, any programs installed on the hardware, and/or documentation, shall be subject to license terms and license restrictions applicable to the programs. No other rights are granted to the U.S. Government.

This software or hardware is developed for general use in a variety of information management applications. It is not developed or intended for use in any inherently dangerous applications, including applications that may create a risk of personal injury. If you use this software or hardware in dangerous applications, then you shall be responsible to take all appropriate fail-safe, backup, redundancy, and other measures to ensure its safe use. Oracle Corporation and its affiliates disclaim any liability for any damages caused by use of this software or hardware in dangerous applications.

Oracle and Java are registered trademarks of Oracle and/or its affiliates. Other names may be trademarks of their respective owners.

This software or hardware and documentation may provide access to or information about content, products, and services from third parties. Oracle Corporation and its affiliates are not responsible for and expressly disclaim all warranties of any kind with respect to third-party content, products, and services unless otherwise set forth in an applicable agreement between you and Oracle. Oracle Corporation and its affiliates will not be responsible for any loss, costs, or damages incurred due to your access to or use of third-party content, products, or services, except as set forth in an applicable agreement between you and Oracle.

# Contents

| ٦. |
|----|
| -  |

| AUDIENCE                        | 5 |
|---------------------------------|---|
| DOCUMENTATION AND ACCESSIBILITY | 5 |
| Access to Oracle Support        | 5 |
| ABBREVIATIONS                   | 5 |

## 

| CONFIGURATION OVERVIEW     | .6 |
|----------------------------|----|
| Accelerator Package        | .6 |
| Accelerator Activity Types | .6 |

## 

| ACTIVITY TYPES    | 8  |
|-------------------|----|
| PROPERTIES        | 11 |
| FORMS AND PLUGINS | 12 |
| USER TYPES        | 20 |

## 

| CHECKLIST                       | 22 |
|---------------------------------|----|
| ORGANIZATION                    | 22 |
| Work Zones                      | 23 |
| WORK SKILLS                     | 24 |
| RESOURCE AND BUCKET INFORMATION | 25 |
| OUTBOUND CHANNEL                | 27 |
| Offline Vs Online Mode          |    |
| DISPLAY PROFILE                 |    |
|                                 |    |
| CHAPTER 4: USER OPERATIONS      |    |

| 27 |
|----|
|    |

| Adding New Fields to Field Activity            | 37 |
|------------------------------------------------|----|
| Adding New Fields and Lookup to Field Activity | 41 |

## Preface

Welcome to the Oracle Field Service Cloud Configuration Guide for Oracle Utilities Customer Cloud Service Integration with Oracle Field Service Cloud. This document focuses on the configuration and administration information of Oracle Field Service Cloud for the integration.

The preface includes the following:

- <u>Audience</u>
- Documentation and Accessibility
- Abbreviations

## Audience

This document is intended for anyone implementing the Oracle Utilities Integration for Customer Cloud Service and Oracle Field Service Cloud.

## Documentation and Accessibility

For information about Oracle's commitment to accessibility, visit the Oracle Accessibility Program website at <a href="http://www.oracle.com/pls/topic/lookup?ctx=acc&id=docacc">http://www.oracle.com/pls/topic/lookup?ctx=acc&id=docacc</a>.

### Access to Oracle Support

Oracle customers have access to electronic support for the hearing impaired. Visit:

http://www.oracle.com/pls/topic/lookup?ctx=acc&id=info or http://www.oracle.com/pls/topic/lookup?ctx=acc&id=trs

## Abbreviations

| Term  | Expanded Form                       |  |  |  |  |
|-------|-------------------------------------|--|--|--|--|
|       |                                     |  |  |  |  |
| OFSC  | Oracle Field Service Cloud          |  |  |  |  |
| C2N4  | Over ele Utilities Customente Mater |  |  |  |  |
| CZIVI | Oracle Utilities Customer to Meter  |  |  |  |  |
| OIC   | Oracle Integration Cloud Service    |  |  |  |  |
|       |                                     |  |  |  |  |
| SA    | Service Agreement                   |  |  |  |  |
|       |                                     |  |  |  |  |
| SP    | Service Point                       |  |  |  |  |
|       |                                     |  |  |  |  |
| CCS   | Customer Cloud Service              |  |  |  |  |

# **Chapter 1: Accelerator Overview**

This chapter focuses on software requirements, Oracle Field Service Cloud, and provides an overview of the configuration. It includes the following:

- <u>Configuration Overview</u>
- <u>Accelerator Package</u>
- <u>Accelerator Activity Types</u>

## Configuration Overview

This section covers basic Oracle Field Service Cloud configurations, such as Activity Types, User Types, Properties, UI screens, validations for these UIs, plugins, and resource configurations.

## Accelerator Package

The accelerator package includes various user types, properties, and plugins. This document explains the configurations for other elements such as activity types, work zones, work skills, work conditions and outbound channel.

The package helps customers configure and set up Oracle Field Service Cloud to be used in the Oracle Utilities Customer Cloud Service Integration with Oracle Field Service Cloud integration as the integration package contains only Oracle Utilities Customer Cloud Service and Oracle Integration Cloud configuration files and instructions. It is used in addition to the integration package which provides a complete end-to-end set up for the integration.

The contents of package are:

- User Types It is used to define layouts and UI screens. The new UIs of Service Point Details, New Meter Details, Existing Meter Details are linked to user types. The details are discussed in UI Validations section.
- Properties The properties are used for creating layouts and mapping.
- Plugins The Device Verification and Unrelated Pickup query (service point query) plugins are part
  of the package, where the earlier takes in badge number and returns the device details if a
  corresponding device exists and the later gets the service points based on the search criteria. Further
  details about enabling plugins are given in later chapter.

## Accelerator Activity Types

This accelerator is a sample and supports only ten Activity Types in this release. The customers should create UIs, described in Customization section, for additional activity types or customize the existing UIs for the supported Activity Types.

- Install Meter
- Disconnect SP Meter and Remove Meter
- Read Meter
- Exchange Meter

- Connect SP at Device (not item)
- Disconnect SP at Device and Remove Device
- Disconnect Warning
- Item Exchange
- Turn on pilot light
- Trim Tree
- Service Investigation

# Chapter 2: Installing Basic Accelerator Package

This chapter takes us through the import of the files that come as a part of the package and configuring them in the Oracle Field Service Cloud environment for the integration to run successfully. Make sure to follow the same sequence in order to walk on happy-path scenario.

The chapter expands on the following configurations:

- <u>Activity Types</u>
- Properties
- Forms and Plugins
- User Types

## **Activity Types**

The activity types are used to define the categories of the activity that are supported by the Oracle Field Service Cloud and in this case, Oracle Utilities Customer Cloud Service Integration with Oracle Field Service Cloud. In the activity type, there are various fields such as time slots, activity status denoted using colors and features that each activity type supports and these can be customized for each activity type.

- 1. Navigate to Configurations.
- 2. On the Configuration page, select Activity Type.
- 3. Select 'Customer' from the list.

| <   | Cor                      | nfigurati | on Activity Types                                |                           |        |        |  |  |
|-----|--------------------------|-----------|--------------------------------------------------|---------------------------|--------|--------|--|--|
|     |                          |           |                                                  | Add Group Add Activity Ty | pe V   | liew - |  |  |
| Cus | Customer (ID: -1) Rename |           |                                                  |                           |        |        |  |  |
|     | ID                       | Status    | Activity Type Name 📥                             | Activity Type Label       | Acti   | ons    |  |  |
|     | 66                       | ×         | Commercial Facility Maintenance                  | 05                        | Modify | Clone  |  |  |
|     | 74                       | ×         | Connect SP at Device (Item)                      | Connect SP at Item        | Modify | Clone  |  |  |
|     | 62                       | ×         | Cooling Maintenance                              | 01                        | Modify | Clone  |  |  |
|     | 77                       | ×         | Disconnect SP                                    | Disconnect SP             | Modify | Clone  |  |  |
|     | 75                       | ×         | Disconnect SP at Device and Remove Device (Item) | Disc SP Dev Rem Dev       | Modify | Clone  |  |  |
|     | 76                       | ×         | Disconnect SP at Meter and Remove Meter          | Disc SP Met Rem Met       | Modify | Clone  |  |  |
|     | 78                       | ×         | Disconnect Warning                               | Disconnect Warning        | Modify | Clone  |  |  |
|     | 67                       | ×         | Estimate                                         | 06                        | Modify | Clone  |  |  |
|     | 80                       | ×         | Item Exchange                                    | Item Exchange             | Modify | Clone  |  |  |
|     | 84                       | ×         | Meter Disconnect                                 | Meter Disconnect          | Modify | Clone  |  |  |
|     | 81                       | ×         | Meter Exchange                                   | Meter Exchange            | Modify | Clone  |  |  |
|     |                          |           |                                                  |                           |        |        |  |  |

If it does not exist, create the group as follows.

a. Click Add Group.

|                          | iervice Cloud        | 俞       | <b>99</b>    | <b>\$</b> Q     | , 📮 🙆   |
|--------------------------|----------------------|---------|--------------|-----------------|---------|
| Configuration Activity   | Types                |         |              |                 |         |
| Customer (ID: -1) Rename |                      |         | Add Group    | Add Activity Ty | View -  |
| D Status                 | Activity Type Name 📥 | Activit | y Type Label |                 | Actions |

b. Enter the group name. Example: Customer

#### 4. Click Add Activity Type.

п

5. Enter the name and other activity type details. Click **Add**.

| Activity type info                             |                                                              |                       |                                                         | Features                                                                                                    |  |  |
|------------------------------------------------|--------------------------------------------------------------|-----------------------|---------------------------------------------------------|----------------------------------------------------------------------------------------------------|--|--|
|                                                | * Label<br>* Name<br>* English<br>SpanishLA                  | Disconnect Warr       | ning                                                    | <ul> <li>Teamwork</li> <li>Multi-day activity</li> <li>Allow move between resources</li> <li>Allow creation in buckets</li> </ul>                                           |  |  |
|                                                | Portuguese (Brazil)<br>Active<br>Group<br>* Default Duration | Customer<br>48        | ▼<br>minutes                                            | <ul> <li>Allow reschedule</li> <li>Support of not-ordered activities</li> <li>Allow non-scheduled</li> <li>Support of work zones</li> <li>Support of work skills</li> </ul> |  |  |
|                                                | Color scheme                                                 |                       |                                                         | <ul> <li>Support of time slots</li> <li>Support of inventory</li> <li>Support of links</li> </ul>                                                                           |  |  |
| Copy from<br>Pending<br>Completed              |                                                              | ▼<br>FFDE00<br>79B6EB |                                                         | <ul> <li>Support of preferred resources</li> <li>Allow mass activities</li> <li>Allow Repeating Activities</li> <li>Calculate travel</li> </ul>                             |  |  |
|                                                | Warning                                                      | FFAAAA                |                                                         |                                                                                                    |  |  |
| Suspended<br>Not Done<br>Not Ordered           | 99FFFF<br>60CECE<br>1 FFCC99                                 |                       | ₽ Ca<br>₽ AI<br>₽ AI<br>Er                              | alculate activity duration using statistics<br>llow to search<br>llow to create from Incoming interface<br>nable 'day before' trigger                                       |  |  |
| Started                                        | 5DBE3F<br>80FF80                                             |                       | Er                                                      | nable 'reminder' and 'change' triggers<br>nable 'not started' trigger<br>nable 'SW warning' trigger                                                                         |  |  |
| <ul> <li>Availabl</li> <li>08-10 (0</li> </ul> | le time slots<br>8:00 AM - 10:00 AM)                         |                       | <ul> <li>✓ Ca</li> <li>✓ SL</li> <li>✓ (red)</li> </ul> | alculate delivery window<br>LA and Service window use customer time zone<br>equired for routing)                                                                            |  |  |
| <ul> <li>10-12 (1</li> <li>13-15 (0</li> </ul> | 0:00 AM - 12:00 PM)<br>1:00 PM - 03:00 PM)                   |                       | 🖉 Su                                                    | upport of required inventory                                                                                                    |  |  |
| <ul> <li>15-17 (0</li> <li>All-Day</li> </ul>  | 3:00 PM - 05:00 PM)<br>(All-day time slot)                   |                       |                                                         |                                                                                                    |  |  |
| Lunch b                                        | oreak (12:00 PM - 12:30 PM)                                  |                       |                                                         |                                                                                                    |  |  |

6. For other Activity Types listed earlier (*Install Meter, Disconnect SP Meter and Remove Meter, Meter Read,* Meter Exchange, Connect SP at Item, Disconnect SP Device and Remove Device, Disconnect Warning, Item Exchange, Service Investigation, Turn on Pilot light and Trim Tree) you can just clone and modify the name and details as required.

**Note**: Make sure the label names are exactly the same as given below other wise the new name should be updated in the activity type lookup of OIC.

7. Make sure you have corresponding lookup values in the SOMOFSC\_ActivityType lookup for all activity types in OIC.

For example: D1-InstallMeter (SOM Task Type) corresponding to Meter Install (OFSC Activity Type)

8. Only those Activity Types needed for and specific to the customers are to be added from the above mentioned list.

| Activity Type Name                               | Activity Type Label   |
|--------------------------------------------------|-----------------------|
| Turn on Pilot light                              | Turn on Pilot light   |
| Service Investigation                            | Service Investigation |
| Trim Tree                                        | Trim Tree             |
| Disconnect SP at Device and Remove Device (Item) | Disc SP Dev Rem Dev   |
| Item Exchange                                    | Item Exchange         |
| Connect SP at Item                               | Connect SP at Item    |
| Meter Exchange                                   | Meter Exchange        |
| Meter Read                                       | Meter Read            |
| Disconnect SP at Meter and Remove Meter          | Disc SP Met Rem Met   |
| Connect SP                                       | Connect SP            |
| Meter Install                                    | Meter Install         |
| Disconnect Warning                               | Disconnect Warning    |

### Properties

The properties are used to enable the Utility Integration specific UIs created and they are used to map the Oracle Field Service Cloud UI element with a property. Each property can be classified into types such as field, integer, enumeration, string on the basis of requirements and need to be addressed using this property.

This section deals with importing the property file that comes as a part of the accelerator package.

1. Click the **Properites** icon on the **Configuration** page.

#### 2. Click Import.

| < | Configuration Properties |                 |                |         |           |               |         |  |  |  |  |
|---|--------------------------|-----------------|----------------|---------|-----------|---------------|---------|--|--|--|--|
|   |                          |                 |                |         | ew Export | Export Import |         |  |  |  |  |
|   | ID                       | Property name 🔺 | Property Label | Туре    | Entity    | GUI           | Actions |  |  |  |  |
|   | 509                      | Activity status | astatus        | field   | Activity  | text          | Modify  |  |  |  |  |
|   | 662                      | # Ports         | no_ports       | integer | Activity  | text          | Modify  |  |  |  |  |

3. Browse to the location of the file to be imported and click Import.

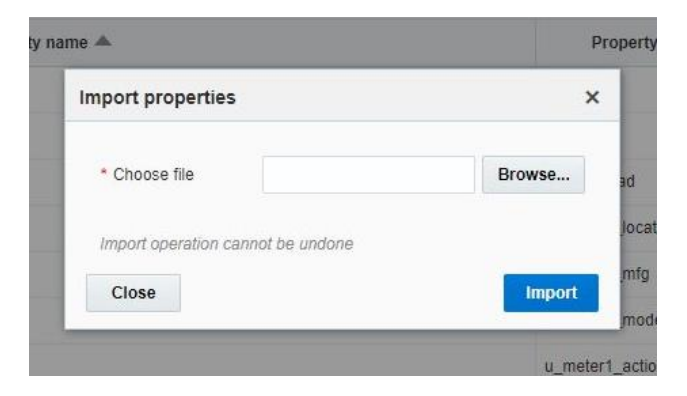

4. Verify the successful import of the file.

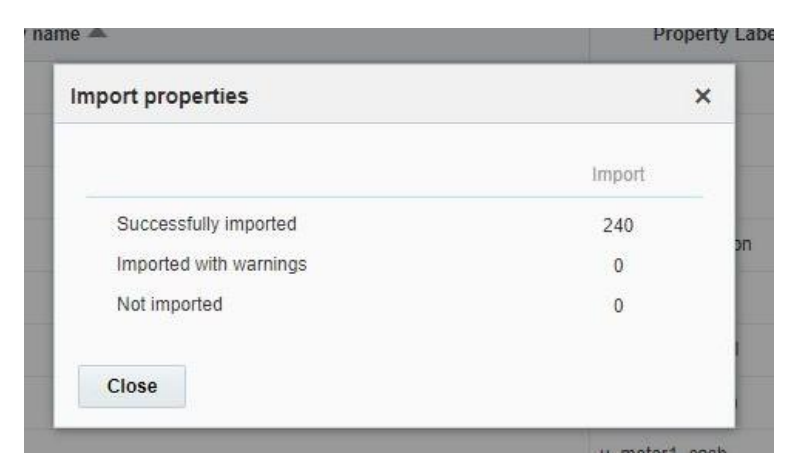

## Forms and Plugins

The plugins are used to make changes to screen and data, based on their type and status of target and parent object. Here we are using plugins to invoke the response for badge number input from Oracle Utilities Customer Cloud Service in the device verification plugin and to retrieve the service points from Oracle Utilities Customer Cloud Service based on the search criteria by the crew in Oracle Field Service Cloud so as to create unrelated pickup activity using unrelated pickup activity plugin.

The device verification plugin accepts the badge number of the device and in response sends various parameters from Oracle Utilities Customer Cloud Service, such as unit of meter, time of use, read sequence, dials, and decimals after verifying the badge number in the Oracle Utilities Customer Cloud Service environment.

The crew has to populate the search criteria in the unrelated pickup activity then this plugin fetches the service points from Oracle Utilities Customer Cloud Service and displays this information in Oracle Field Service Cloud, crew can select the service point that needs to create an unrelated pickup activity.

### Device Verification Plugin

To configure a device verification plugin

- 1. On the Configuration page, navigate to Forms and Plugins.
- 2. Click the Import icon to import the Device Verification plugin provided in the package.

| < c | onfiguration Forms & Plugins               |                                        |                                                            | Add Form | Add Plugin | Export Plugins        | Import Plugins | View - |
|-----|--------------------------------------------|----------------------------------------|------------------------------------------------------------|----------|------------|-----------------------|----------------|--------|
|     | Test Form<br>test_form1                    | Size:<br>Created:<br>Updated:<br>User: | 1.41 KB<br>02/19/19 07:58 AM<br>02/19/19 08:01 AM<br>Admin |          |            | 2<br>Configured links |                | Ξ      |
|     | Hit EQ<br>mobile_inventory_request#2#      | Size:<br>Created:<br>Updated:<br>User: | 0.93 KB<br>02/07/19 01:30 AM<br>02/07/19 01:30 AM          |          |            | 6<br>Configured links |                | Ξ      |
|     | Send Request<br>mobile_provider_request#4# | Size:<br>Created:<br>Updated:<br>User: | 0.97 KB<br>02/07/19 01:30 AM<br>02/07/19 01:30 AM          |          |            | 3<br>Configured links |                | Ξ      |

- 3. On the **Plugin Settings** page, do the following:
  - a. Enter the OIC username and password.
  - b. Select VerifyDevice in plugin XML file.
  - c. Select "HTML5" from the **Type** drop-down list.

| Forms & Plugir                | Modify plugin       |                           |                                                                                                    |                         |          |
|-------------------------------|---------------------|---------------------------|----------------------------------------------------------------------------------------------------|-------------------------|----------|
| General Information           |                     | Plugin settings           |                                                                                                    |                         |          |
| *Name (English)               | Device Verification | Туре                      | HTML5 app                                                                                                    | lication 🔻              |          |
| Name (Portuguese<br>(Brazil)) |                     | Use Plugin API            |                                                                                                    |                         |          |
| Name (SpanishLA)              |                     | Hosted plugin             | <ul> <li>Image: A start of the start of the start of</li></ul> | _                       |          |
| *l abol                       | VorifyDovico        | Plugin archive            | Choose File                                                                                                    | No file chosen          | Info     |
| Label                         | VehiyDevice         | Disable plugin in offline | e 🔲                                                                                                    |                         |          |
| Entity                        | Activity •          | Secure parameters         |                                                                                                    |                         |          |
| Visibility rules similar to   | •                   | Duplicate names are no    | ot allowed. Overal                                                                                                    | I size should not excee | d 5 KB.  |
|                               |                     | uri                       |                                                                                                    | Value                   |          |
|                               |                     | uname                     |                                                                                                    | Value                   |          |
|                               |                     | pwd                       |                                                                                                    | Value                   |          |
|                               |                     |                           |                                                                                                    |                         |          |
|                               |                     | Version history           |                                                                                                    |                         |          |
|                               |                     | User Mod                  | ification time                                                                                                    |                         | Archive  |
|                               |                     | Admin 02/2                | 1/19 05:25 AM                                                                                                    |                         | Download |
|                               |                     | Admin 02/2                | 1/19 04:30 AM                                                                                                    |                         | Download |

4. Ensure that the **Available Properties** tab is populated with all the properties shown below.

| Available Prop        | erties              |                      |                    |                  |              |             |
|-----------------------|---------------------|----------------------|--------------------|------------------|--------------|-------------|
| Add properties that n | nust be available t | hrough Plugin API    |                    |                  |              |             |
| Activity              |                     |                      |                    |                  |              |             |
| 1Current Index 1      | Meter Dials 1Me     | ter Dials 4 1Meter D | Dials 5 1Meter Dia | als2 1Meter Dial | s3 1Meter I  | Lower Limit |
| 1Meter Lower Limit    | 2 1Meter Lower      | Limit 3 1Meter Low   | er Limit 4 1Meter  | Lower Limit 5    | Meter Read § | Beq         |
| 1Meter Read Seq 2     | 1Meter Read s       | eq 3 1Meter Read s   | eq 4 1Meter Rea    | d seq 5 1Meter   | Upper Limit  |             |
| 1Meter Upper Limit    | 2 1Meter Upper      | Limit 3 1Meter Upp   | er Limit 4 1Meter  | Upper Limit 5    | MeterNumbe   | rOfDecimals |
| 1MeterNumberOfDe      | ecimals2 1Meter     | NumberOfDecimals3    | 1MeterNumberOf     | fDecimals4 1Me   | terNumberOf  | Decimals5   |
| 2Current Index 2      | Meter # 3Currer     | t Index 4Current Ind | dex 5Current Inde  | Activity type    | Meter Confi  | guration    |
| New Item Number       | Service Point ID    | Status Time Of U     | se Time Of Use     | Time Of Use      | Time Of Use  | Time Of Use |
| Unit Of Measure       | Unit Of Measure     | Unit Of Measure U    | nit Of Measure     | Init Of Measure  |              |             |

- 5. Click **Device Verification** to configure the plugin.
- 6. On the **User Type** screen configurations, select **Device Verification** to connect it to the specific field on the UI in the **Mobility** page.

| Meter Details                    |        | [Section name is empty] | Device Details      |
|----------------------------------|--------|-------------------------|---------------------|
| VerifyDevice                     |        | Remove item             | Device Verification |
| I Plugins                        |        | 2                       | Status:             |
| Visibility                       | values | Add new                 |                     |
| <ul> <li>Translations</li> </ul> |        |                         |                     |

| Select screen |                                                                                                    |                                                                                            | ×  |
|---------------|----------------------------------------------------------------------------------------------------|--------------------------------------------------------------------------------------------|----|
|               | Plugins                                                                                                    | T                                                                                          |    |
|               | Filter by name or label                                                                                                    | Q                                                                                          |    |
| Screen        | Navigation [NAV_AND]<br>[instance_id_placeholder] [[instan<br>Navigate [navigation_native_app<br>Device Verification1 [DeviceVerif<br>autogenerated plugin (1) [plugin_<br>autogenerated plugin (2) [plugin_<br>Device Verification Test [plugin_<br>Device Verification 19A [DeviceV<br>Device Verification [VerifyDevice<br>Device Verification11 [VerifyDevice | nce_id_placeholder]]<br>i]<br>ication]<br>1]<br>2]<br>_4]<br>/erification19A]<br>]<br>ce1] | *  |
| Cancel        |                                                                                                    |                                                                                            | ОК |

Until the previous release, crew could verify the existence of a device using the Device Verification feature where the search was based only on Badge Number. Also, the crew had to enter Manufacturer and Model details manually. In this release, Serial Number is included as one of the search criteria along with Badge Number. Manufacturer and Model are part of Device Verification response from Oracle Utilities Customer Cloud Service and gets auto-populated in the respective fields.

To use this feature, select Install **Meter Activity > New Meter Details**. Click **Verify Device** to view the existence of the device.

| Service Point Details                                                                                                |               |   |
|----------------------------------------------------------------------------------------------------|---------------|---|
| Service Point ID:                                                                                                    | 016352720152  |   |
| Warnings:                                                                                                    |               | r |
| instructions:                                                                                                    |               | r |
| instruction Details :                                                                                                |               |   |
| Life Support:                                                                                                    | None          |   |
|                                                                                                    |               |   |
| Meter Information                                                                                                    |               |   |
|                                                                                                    |               |   |
|                                                                                                    |               |   |
| New Meter Details                                                                                                    |               |   |
| New Meter Details                                                                                                    |               |   |
| New Meter Details                                                                                                    |               |   |
| New Meter Details                                                                                                    |               |   |
| New Meter Details Verify Device Manual Entry:                                                                        | No            |   |
| New Meter Details Verify Device Manual Entry:                                                                        | ● No<br>○ Yes |   |
| New Meter Details Verify Device Manual Entry: Badge Number:                                                          | ● No<br>○ Yes |   |
| New Meter Details<br>Verify Device<br>Manual Entry:<br>Badge Number:                                                 | ● No<br>○ Yes |   |
| New Meter Details Verify Device Manual Entry: Badge Number: Configuration Type:                                      | ● No<br>○ Yes | - |
| New Meter Details Verify Device Manual Entry: Badge Number: Configuration Type:                                      | ● No<br>○ Yes | - |
| New Meter Details Verify Device Manual Entry: Badge Number: Configuration Type: Meter Location:                      | No<br>O Yes   |   |
| New Meter Details Verify Device Manual Entry: Badge Number: Configuration Type: Meter Location:                      | No O Yes      |   |
| New Meter Details Verify Device Manual Entry: Badge Number: Configuration Type: Meter Location: Manufacturer:        | No O Yes      |   |
| New Meter Details Verify Device Manual Entry: Badge Number: Configuration Type: Meter Location: Manufacturer:        | No O Yes      |   |
| New Meter Details Verify Device Manual Entry: Badge Number: Configuration Type: Meter Location: Manufacturer: Model: | No O Yes      |   |
| New Meter Details Verify Device Manual Entry: Badge Number: Configuration Type: Meter Location: Manufacturer: Model: | No O Yes      |   |

The **Device Details** page displays both Badge Number (mandatory) Serial Number (optional).

| vice Deta     | ails          |         |  |
|---------------|---------------|---------|--|
| Device Type N | leter         |         |  |
| Badge Number  | Badge Number  |         |  |
| Serial Number | Serial Number |         |  |
|               |               |         |  |
|               |               | Dismiss |  |

If the device exists based on the search criteria, the **New Meter Details** page is displayed with autopopulated details including the register information sent by Oracle Utilities Customer Cloud Service.

| New Meter Details   |                         |   |  |  |  |  |
|---------------------|-------------------------|---|--|--|--|--|
| Verify Device       |                         |   |  |  |  |  |
| Manual Entry:       | ● No<br>○ Yes           |   |  |  |  |  |
| Badge Number:       | KN_001                  |   |  |  |  |  |
| Status:             | Verification Successful |   |  |  |  |  |
| Configuration Type: | Default five Registers  | • |  |  |  |  |
| Meter Location:     |                         | - |  |  |  |  |
| Manufacturer:       | Accumeter               | • |  |  |  |  |
| Model:              | IND1300                 | - |  |  |  |  |
| Status Left*:       |                         | • |  |  |  |  |

### Unrelated Pickup Activity

To configure an unrelated pickup activity:

- 1. On the Configuration page, navigate to Forms & Plugins.
- 2. Click the Import icon to import the Unrelated Pickup plugin provided in the package.

| < c | onfiguration Forms & Plugins               |                                        |                                                        | Add Form | Add Plugin | Export Plugins        | Import Plugins | View - |
|-----|--------------------------------------------|----------------------------------------|--------------------------------------------------------|----------|------------|-----------------------|----------------|--------|
|     | Test Form<br>test_form1                    | Size:<br>Created:<br>Updated:<br>User: | 1.41 KB<br>021919 07:58 AM<br>021919 08:01 AM<br>Admin |          |            | 2<br>Configured links |                | Ξ      |
|     | Hit EQ<br>mobile_inventory_request#2#      | Size:<br>Created:<br>Updated:<br>User: | 0.93 KB<br>02/07/19 01:30 AM<br>02/07/19 01:30 AM      |          |            | 6<br>Configured links |                | Ξ      |
|     | Send Request<br>mobile_provider_request#4# | Size:<br>Created:<br>Updated:<br>User: | 0.97 KB<br>02/07/19 01:30 AM<br>02/07/19 01:30 AM      |          |            | 3<br>Configured links |                | Ξ      |

- 3. Select the unrelated pickup plugin and enter the following details:
  - a. URL Oracle Integration Cloud integration point URL for service point query
  - b. uname/password Oracle Integration Cloud username/password

where, ofscuname/password are username@ofscinstanceid/password

| < Forms & Plugi                                                                                                    | ns Modify plugin |                                               |                         |      |      |
|----------------------------------------------------------------------------------------------------|------------------|-----------------------------------------------|-------------------------|------|------|
| General Information                                                                                                    | 1                | Plugin settings                               |                         |      |      |
| *Name (English)     Unrelated Pickup     Type     HTML5 application •       Name (Portuguese<br>(Brazill)     Use Plugin API     Image: Compare the second second seco |                  |                                               |                         |      |      |
| Visibility rules similar to                                                                                                    | Ţ                | Duplicate names are not allowed. Overall size | should not exceed 5 KB. | -    |      |
|                                                                                                    |                  | url                                           | Value                   | // - |      |
|                                                                                                    |                  | uname                                         | Value                   | // - |      |
|                                                                                                    |                  | pwd                                           | Value                   | // - |      |
|                                                                                                    |                  | ofscuname                                     | Value                   |      |      |
|                                                                                                    |                  | ofscpwd                                       | Value                   | 1    |      |
| Cancel                                                                                                    |                  |                                               |                         |      | Save |

c. Click **Configuration** and select the user type. Navigate to the **Screen Configuration** tab.

| General  | Screen configuration | Restrictions and Filters |                                |                                     |
|----------|----------------------|--------------------------|--------------------------------|-------------------------------------|
|          |                      |                          |                                | Copy or share screen configuration  |
| Applica  | tion screens         |                          |                                |                                     |
|          |                      | Configuration *          |                                | <u>^</u>                            |
|          |                      | ſ                        | Schedule booked activity       | Deinstall Equipment                 |
|          |                      |                          | Inventory grid  Start Activity | Install Equipment     Parts details |
|          |                      | Print Route              | Cancel Activity                | Edit Required Inventory             |
|          |                      | Add Activity             | End Activity                   | Add/Details inventory               |
| Activity | list                 | Book new activity        | Suspend Activity               |                                     |
|          |                      | 1                        | Not Done Activity              | -                                   |

- d. Click Application screens to display the structure. Click Activity list.
- e. On the left pane, click **Click to add** and select the unrelated plugin.

| Add button                          |                        | ×  |
|-------------------------------------|------------------------|----|
|                                     | Standard action screen |    |
| * Screen type                       | Plugins                |    |
|                                     | Custom forms           |    |
| unr                                 |                        |    |
| Available:                          |                        |    |
| Unrelated Pickup<br>UnrelatedPickup |                        | ~  |
| Selected:                           |                        |    |
| Add before selected                 |                        |    |
| Close                               |                        | ОК |

#### f. On the right pane, add new visibility.

|         | lickup                        |                          |                  |        |  |  |  |  |
|---------|-------------------------------|--------------------------|------------------|--------|--|--|--|--|
| English | h                             |                          | Unrelated Pickup | lenup  |  |  |  |  |
| Spanis  | shLA                          |                          |                  |        |  |  |  |  |
| Portug  | juese (Brazil)                |                          |                  |        |  |  |  |  |
|         | Save                          | e name Use original name |                  |        |  |  |  |  |
|         | [Unrelated Pickup] visibility |                          |                  |        |  |  |  |  |
| Add n   | Add new visibility            |                          |                  |        |  |  |  |  |
|         | Access                        |                          | Conditions       | Action |  |  |  |  |
|         | Read-only                     |                          | ×                | Modify |  |  |  |  |

#### g. Make sure the Available Properties tab displays all the properties as shown in the figure below.

| Available P      | roperties        |              |         |                     |                                     |                    |   |
|------------------|------------------|--------------|---------|---------------------|-------------------------------------|--------------------|---|
| Add properties t | hat must be av   | ailable thro | ugh Plu | gin API             |                                     |                    | 1 |
| Activity         |                  |              |         |                     |                                     |                    |   |
| Activity Notes   | Activity type    | Address      | City    | Service Point ID    | Service Point Source Status Code    |                    |   |
| Service Point S  | Source Status E  | escription   | Servi   | ce Point Status Cod | le Service Point Status Description | Service Point Type |   |
| Service Point T  | Type Description | n State      | ZIP/Po  | ostal Code          |                                     |                    |   |
|                  |                  |              |         |                     |                                     |                    |   |

h. After the plugin is configured, select the XML file in the **User Type Screen Configurations** field to connect it to the specific field on the UI in the **Mobility** page.

In this release, crew can specify search criteria and send request to Oracle Utilities Customer Cloud Service for service points. From the retrieved service points, crew can select a service point and raise a service investigation activity. The search criteria include address, city, postal code, latitude, and longitude.

| $\equiv$ ORACLE | Field Service Cloud |                  |                      |              |          |
|-----------------|---------------------|------------------|----------------------|--------------|----------|
|                 | Idle time           | 8:53             | My Route             |              | <b>₽</b> |
|                 |                     | Deactivate Queue | 0%                   | 1 Completed  |          |
|                 |                     |                  | Activities           | Add Activity |          |
|                 |                     |                  | F+<br>Start Activity | Options      |          |
|                 |                     |                  | Unrelated Pickup     |              |          |

1. On the **Mobility** page, select **Unrelated Pickup** to use this feature.

2. On the Unrelated Pickup page, search for service points.

| < Back         |                                                      | Unrelated Pickup | Q      |
|----------------|------------------------------------------------------|------------------|--------|
| Search f       | or Service Point                                     |                  |        |
| Street Address | Enter Address                                        |                  |        |
| City           | Enter City                                           |                  |        |
| Postal Code    | Enter PostalCode                                     |                  |        |
| Latitude       | Provide Latitude. Range: +/- 0.000000 to 90.000000   |                  |        |
| Longitude      | Provide Longitude. Range: +/- 0.000000 to 180.000000 |                  |        |
|                |                                                      |                  | Search |
|                |                                                      |                  |        |
| List of Se     | ervice Points                                        |                  |        |

| ack            |                                                      | Unrelated Pickup   |                  | Q      |
|----------------|------------------------------------------------------|--------------------|------------------|--------|
| Search fo      | or Service Point                                     |                    |                  |        |
| Street Address | 404                                                  |                    |                  |        |
| City           | stark                                                |                    |                  |        |
| Postal Code    | Enter PostalCode                                     |                    |                  |        |
| _atitude       | Provide Latitude. Range: +/- 0.000000 to 90.000000   |                    |                  |        |
| Longitude      | Provide Longitude. Range: +/- 0.000000 to 180.000000 |                    |                  |        |
|                |                                                      |                    |                  | Search |
| _ist of Se     | rvice Points                                         |                    |                  | Search |
| List of Se     |                                                      | Service Point Type | SP Source Status | Search |

- 3. Select the desired service point from the list and click **Select**.
- 4. Click **Add Activity** to create the activity.

After successful creation of the activity in Oracle Field Service Cloud, the corresponding activity is created in Oracle Utilities Customer Cloud Service.

| Add Activity            | 1                                          |
|-------------------------|--------------------------------------------|
| Activity Type           | Service Investigation $\sim$               |
| Address                 | 404, Not Found Drive, Error Road           |
| City                    | Stark                                      |
| State                   | OH                                         |
| Country                 | US                                         |
| Postal Code             | 44720                                      |
| Service Point Type      | Electric Residential                       |
| Service Point ID        | 618303598544                               |
| Activity Notes          |                                            |
| Activity has been creat | led succesfully. OFSC Activity ID: 4224311 |

## User Types

The user types are used to manage permissions for all users. Each user type has a profile that defines security and display permissions, such as the user's login method, the ability to use certain functions, and access to menu items and properties. Screen configuration settings define the screens, windows, pop-up windows and other elements visible to a certain user type. They also support the context layout editor, in which the content, arrangement, and visibilities of each context are set.

Create custom screen context layouts for Oracle Customer Cloud Service Integration to Oracle Field Service Cloud by accessing the screen configuration settings in the specific user types.

Prerequisites: make sure to load the Properties, Activity Types, and Plugins before getting started.

To create a user type:

- 1. On the **Configuration** screen click the **User Types** icon.
- 2. Click Import to import the user types.

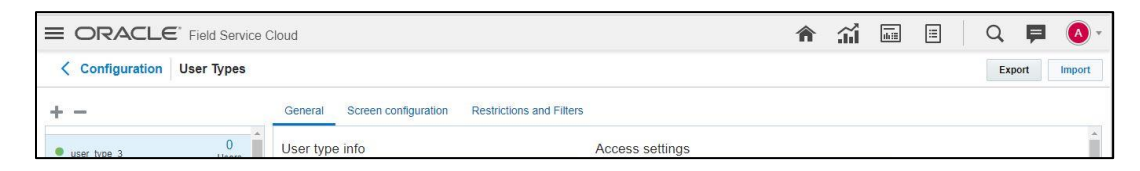

3. Browse to the location and click Validate.

| mport user types | ×        |
|------------------|----------|
| * Choose file    | Browse   |
| Cancel           | Validato |

4. After successful validation, click **Import** to import the file.

|                     | <ul> <li>Output to the second second sec</li></ul> | Import |
|---------------------|----------------------------------------------------------------------------------------------------|--------|
| cessfully imported  | 1                                                                                                    |        |
| orted with warnings |                                                                                                    |        |
| imported            |                                                                                                    |        |
| dation Details      |                                                                                                    |        |

5. Verify the successful import.

| Results                | Validation | Import |
|------------------------|------------|--------|
| Successfully imported  | 1          | 1 🗸    |
| Imported with warnings |            |        |
| Not imported           |            |        |
| Validation Details     |            |        |

# Chapter 3: Additional OFSC Configurations

This chapter elaborates on the additional configuration of organization, work zones, outbound channels, and UI validations in user types. It includes the following:

- <u>Checklist</u>
- Organization
- Work Zones
- Work Skills
- <u>Resource and Bucket Info</u>
- Outbound Channel
- UI Validations

## Checklist

Before getting started with Oracle Field Service Cloud configuration, verify that the following files and data are available:

- All the Activity Types specific to customer are created
- Properties are imported
- User Types are imported
- Plugins are configured
- Quota is allocated and does not need to be configured
- Name of Organization
- Work Skills to be created
- Name of the resources, work zones
- Details of Oracle Integration Cloud to be used to create the Outbound Channel

## Organization

An Organization can have buckets, organization units (Org Units), field resources, tools or vehicle associations. Create an organization before adding any type of resource.

To create an organization:

- 1. On the **Configuration** page, click **Organization**.
- 2. Click Add New to add a new Organization.

|                                                      |                  |               | Â | <b>.</b> | diii | ≣ | Q | P | •      |
|------------------------------------------------------|------------------|---------------|---|----------|------|---|---|---|--------|
| Configuration Organizations                          |                  |               |   |          |      |   |   |   |        |
| Sumrise Cable<br>Organization Units: 18   Buckets: 9 | 257<br>Resources | 2<br>Vehicles |   |          |      |   |   | A | dd new |

3. Enter the name of the Organization and click Submit to save it.

| Edit Organization   |                   | ×      |
|---------------------|-------------------|--------|
|                     |                   |        |
| * English           | Sunrise Utilities |        |
| Portuguese (Brazil) |                   |        |
| SpanishLA           |                   |        |
| * Label             | Sunrise Utilities |        |
| Туре                | In-house V        |        |
| Discard changes     |                   | Submit |

## Work Zones

Work zone is used to divide area in different zones for better scheduling of crews. Work zone keys are used to give ZIP/ Postal code to better facilitate the division through the Service Point information that comes from Oracle Utilities Customer Cloud Service.

- 1. On the **Configuration** page, click **Work Zone**.
- 2. Make sure the **Work Zone Key** (top-left corner) displays the ZIP/Postal Code.

| <   | Config  | guration     | Work Zones                         |                |                      |         |              |
|-----|---------|--------------|------------------------------------|----------------|----------------------|---------|--------------|
| Wor | Zone Ke | y: ZIP/Posta | I Code(5, case insensitive) Modify |                | Add New Travel Areas | Export  | nport View - |
|     | ID      | Status       | Work zone name 🐨                   | Work Zone Keys |                      | Actions | Shapes       |
|     | 10      | ×            | WINTER SPRINGS                     | 32708          |                      | Modify  | Shape        |
|     | 13      | ×            | STARK                              | 44720          |                      | Modify  |              |

3. On the **Work Zones** page, click **Add New** to add the required postal codes as the work zone keys.

| * Work zone name  | Stark          |   |
|-------------------|----------------|---|
| * Work zone label | Stark          |   |
| Status            | Active         | T |
| Delimiter         | new line       | T |
| Travel Area       | Sunrise Ente   | Y |
| Work Zone Keys    | 32704<br>44720 |   |

4. Click **Add** to save the new work zone.

## Work Skills

The work skills are used to assign activities to workers. Incoming activities are also assigned work skills based on certain conditions being met, and are matched up with resources with corresponding skills during routing.

This integration includes only two skills:

- 1. On the **Configuration** page, click **Work Skills**.
- 2. Click Add New to add new work skill.
- 3. Enter the details of the work skill.
- 4. Add the work skills "*Meter Services, Ops and Maintenance*". (Replace "Electric" as shown in the figure below.)

| A | dd work skill                    |           | ×    |
|---|----------------------------------|-----------|------|
|   |                                  |           |      |
| * | Name                             |           |      |
| * | English                          | Electric  |      |
|   | SpanishLA                        |           |      |
|   | Portuguese (Brazil)              |           |      |
| * | Label                            | Electric  |      |
|   | Sharing of the skill in teamwork | Maximal 🔻 |      |
|   | Active                           |           |      |
|   |                                  |           |      |
|   |                                  |           |      |
|   | Close                            |           | Save |

- 5. After adding the work skills, click **Work Skill Condition**.
- 6. Make sure "Meter Services" is included and configured as shown below. Click **Save**.

| Edit work skill c   | ondition: "Me  | ter Services(1/1) | )" |                                                                                                    |   |   | 2    |
|---------------------|----------------|-------------------|----|----------------------------------------------------------------------------------------------------|---|---|------|
| * Work skill name   | Meter Services | Y                 |    |                                                                                                    |   |   |      |
| * Required level    | 1              |                   |    |                                                                                                    |   |   |      |
| * Preferable level  | 1              |                   |    |                                                                                                    |   |   |      |
| Activity type [awor | ktype]         | ·                 | In | <ul> <li>Meter Disconnect,<br/>Meter Exchange,<br/>Meter Install,<br/>Connect SP at<br/>Device (Item),<br/>Disconnect SP at<br/>Meter and Remove<br/>Meter, Disconnect<br/>SP at Device and<br/>Remove Device<br/>(Item), Meter Read,<br/>Item Exchange,<br/>Disconnect SP</li> </ul> | 1 | × |      |
| *                   | _              |                   |    | Di                                                                                                    |   |   |      |
| Close               |                |                   |    |                                                                                                    |   |   | Save |

## **Resource and Bucket Information**

Oracle Field Service Cloud uses bucket and resources to categorize the resources. Use the bucket as a resource type to route the entire meter service tasks to workers. In this bucket, create two resources - field workers assigned the field activities from Oracle Utilities Customer Cloud Service.

To configure resource and bucket information:

1. Click the icon on the top left corner of the title bar.

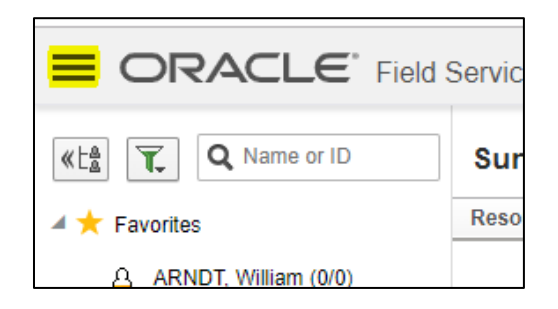

2. Select Resource & Bucket Info and click Add.

| Resource &      | Bucket Info > Sunri        | se Cable | Add Child | Resource History |
|-----------------|----------------------------|----------|-----------|------------------|
| Resource Inform | nation                     |          |           |                  |
| External ID     | Cable                      | Credence |           |                  |
| * Name          | Sunrise Utilities          |          |           |                  |
| Status          | Active                     |          |           |                  |
| * Resource type | Group 🔻                    |          |           |                  |
| * Organization  | Sunrise Utilities <b>v</b> |          |           | //               |
| Time zone       | Eastern 🔻                  |          |           |                  |
| * Time format   | 24-hour ▼                  |          |           |                  |
| * Date format   | mm/dd/yy 🔻                 |          |           |                  |
| Work Skills     |                            |          |           |                  |
| Work Skills     |                            |          | +         |                  |

- 3. Add a new bucket by selecting **Bucket** in the **Resource type** on the **Add Child** page.
- 4. Enter the required details and click **OK**.
- 5. Click Add Child. Select Technician in the Resource type drop-down list.

| New Resource, Bucket, or Gr | oup Info                   |       | ×  |
|-----------------------------|----------------------------|-------|----|
| * Name                      |                            |       |    |
| External ID                 |                            |       |    |
| Status                      | Active •                   |       |    |
| Email address               |                            | Write |    |
| Phone                       |                            | Call  |    |
| Time format                 | 24-hour 🔻                  |       |    |
| Date format                 | mm/dd/yy 🔻                 |       |    |
| * Resource type             | Bucket •                   |       |    |
| * Organization              | Sunrise Utilities <b>•</b> |       |    |
| Credence                    |                            |       |    |
|                             |                            |       |    |
|                             |                            |       |    |
|                             |                            |       | 1  |
| Close                       |                            |       | ОК |

9. Add Work Skills for this Technician by selecting the various available work skills and click on Save button

| Add Work Skills     | ×       |
|---------------------|---------|
|                     |         |
| ✓ Electric          | 100     |
| Install             |         |
| Meter Services      | 100     |
| Non-Pay             |         |
| Ops and Maintenance | 100     |
| Preventive          |         |
| Restart/Reconnect   |         |
| Date From 10/12/18  | Date To |
| Close               | Save    |

## **Outbound Channel**

This element is used to create a channel to communicate with Oracle Utilities Customer Cloud Service through Oracle Integration Cloud. We can choose from various channel types but since Oracle Customer Cloud Service Integration to Oracle Field Service Cloud is through Oracle Integration Cloud, use Integration Cloud Service as a channel type.

To configure an outbound channel:

- 1. On the **Configuration** page, click the **Outbound Integration** icon.
- 2. Click Add Channel. Enter the necessary details and click OK.

| Service • |    |
|-----------|----|
|           |    |
|           |    |
|           |    |
|           |    |
|           |    |
|           |    |
|           | ок |

## Offline Vs Online Mode

In the field when the crew is enroute to perform an activity there can be chances that the location may not have the network which we call it as offline mode where as if the network exits the mode is online.

In the earlier case the crew cannot fetch device information as lack of network he/she cannot send a request for device verification. In order to overcome this the crew has to say the manual entry as 'Yes' and then select appropriate configuration type which will auto populate all the registers information.

### Offline Mode Configurations

- 1. As different customers may have various configurations in order to auto populate the registers information one has to do the following configuration.
- 2. Click on UOM in the new meter reading details section and expand default value and validation section.

|                                                    |                           |                                | 🟫 🕺 📠 🌣                                                                                                    | Q 📮            |
|----------------------------------------------------|---------------------------|--------------------------------|----------------------------------------------------------------------------------------------------|----------------|
| Visual Form Editor > C2M OFSC > Edit/View activity |                           |                                | Clear Copy to - Undo                                                                                                   | Validate Sav   |
| Add new element Q                                  |                           | c2m_meter1_uom                 |                                                                                                    | Remove item    |
| Section                                            | Registers Information     | 🔺 Data binding                 |                                                                                                    | Â.             |
| Tab                                                | New Meter Reading Details | Activity field                 | c2m_meter1_uom                                                                                                    | 1              |
| Text                                               | Read Sequence:            | Туре                           | Combobox v                                                                                                    |                |
| Button                                             | Unit Of Measure:          | Visibility                     |                                                                                                    | Add new        |
| Input                                              | Time Of Usage:            | <b>RW</b> By default for all v | ralues                                                                                                    |                |
| Checkbox                                           | Dials:                    | Value visibility (0            | items)                                                                                                    |                |
| List                                               | Decimals:                 | Default value and              | l validation                                                                                                    |                |
| Image                                              | Reading:                  | Default value                  | if(activity.c2m_new_meter_type= ('INT-OFSC-I<br>MANUALMTR1'), 2,0 ) OR<br>if(activity.c2m_new_meter_type= ('INT-OFSC-I | °C- <b>⊙</b> ≑ |
| File element                                       | Override Reading:         | Validation                     | (activity.c2m_offline_mode_override='Yes')                                                                             |                |
| Signature                                          | SQI:                      | Validation error me            | essage                                                                                                    |                |

- 3. The default value code is displayed as
- if(activity.c2m\_new\_meter\_type= ('INT-OFSC-DC-MANUALMTR1'), 2,0 ) OR if(activity.c2m\_new\_meter\_type= ('INT-OFSC-DC-MANUALMTR2'), 2,0 )
- 5. In the above code, if(activity.c2m\_new\_meter\_type= ('INT-OFSC-DC-MANUALMTR1'), 2,0 ) tells OFSC that if the meter type is ''INT-OFSC-DC-MANUALMTR1' then the UOM value is 2 otherwise it is 0.
- 6. In order to know what is 2 open respective property and see the index value 2 in the above code represents KHW as shown below.

**Note**: Users can extend values in the property of type enumeration and can have values in the index based on their requirement. For example: KWH can have an index KWH.

| Modify Property                             |                     | ×   |
|---------------------------------------------|---------------------|-----|
| Property hint                               |                     | -   |
| English                                     |                     |     |
| SpanishLA                                   |                     |     |
| Portuguese (Brazil)                         |                     |     |
| Entity                                      | Activity            |     |
| GUI                                         | Combobox Radiogroup |     |
| Clone property data on<br>Reopen or Prework |                     |     |
| Enumeration values                          |                     | .   |
| * English                                   |                     |     |
| SpanishLA                                   |                     |     |
| Portuguese (Brazil)                         |                     | - 1 |
| Active                                      | Add Change          |     |
|                                             | KW[1]<br>KWH[2]     |     |

- 7. Same with the case TOU, SQI, Dials, Decimals for all registers.
- 8. No configurations required for online mode.

To perform the offline operations the user has to perform the following steps.

- 1. Login to the mobile application.
- 2. From the activities assigned to the crew, select **Install Meter**.
- 3. In the displayed user interface select 'Meter Details' to enter the information and if the crew finds that there is no network, then the crew has to first select Manual Entry as 'Yes' and then select the configuration type.

| Service Point ID:                                                                                                    | 016352720152  |             |
|----------------------------------------------------------------------------------------------------|---------------|-------------|
| Warnings:                                                                                                    |               | •           |
| Instructions:                                                                                                    |               | •           |
| Instruction Details :                                                                                                    |               |             |
| Life Support:                                                                                                    | None          |             |
|                                                                                                    |               |             |
|                                                                                                    |               |             |
| Meter Information                                                                                                    |               |             |
| Meter Information<br>New Meter Details                                                                                   |               |             |
| Meter Information<br>New Meter Details                                                                                   | O No<br>⊛ Yes |             |
| Meter Information<br>New Meter Details<br>Manual Entry:<br>Badge Number:                                                 | O No<br>● Yes |             |
| Meter Information<br>New Meter Details<br>Manual Entry:<br>Badge Number:<br>Configuration Type:                          | ○ No<br>● Yes | ~           |
| Meter Information New Meter Details Manual Entry: Badge Number: Configuration Type: Meter Location:                      | ○ No<br>● Yes | <b>v</b>    |
| Meter Information New Meter Details Manual Entry: Badge Number: Configuration Type: Meter Location: Manufacturer:        | O No<br>Yes   | •<br>•      |
| Meter Information New Meter Details Manual Entry: Badge Number: Configuration Type: Meter Location: Manufacturer: Model: | ○ No          | *<br>*<br>* |

4. Once the above fields are selected based on the pre-configuration (as explained in the earlier section) the registers information is displayed as below. Crew needs to populate reading and submit.

| Service Point D     | etails                  |   | Registers Infor     | mation  |  |
|---------------------|-------------------------|---|---------------------|---------|--|
| ervice Point ID:    | 016352720152            |   | New Meter Deeding D | 3-4-11- |  |
| arnings:            |                         | - | New Meter Reading L | Jetalis |  |
|                     |                         |   | Read Sequence:      | 1       |  |
| structions:         |                         | - | Unit Of Measure:    | KWH     |  |
| struction Details : |                         |   | Time Of Usage:      | ON      |  |
| fe Support:         | None                    |   | SQL                 | PEAK    |  |
|                     |                         |   | Dials:              | 5       |  |
|                     |                         |   | Decimals:           | 2       |  |
| leter Informatio    | n                       |   | Reading*:           |         |  |
| lew Meter Deta      | ails                    | L |                     |         |  |
| lanual Entry:       | O No<br>● Yes           |   |                     |         |  |
| adge Number:        |                         |   |                     |         |  |
| onfiguration Type:  | Default Single Register | Ŧ |                     |         |  |
| leter Location:     |                         | Ŧ |                     |         |  |
| lanufacturer:       |                         | - |                     |         |  |
| lodel:              |                         | Ŧ |                     |         |  |
| tatus Left*:        |                         | Ŧ |                     |         |  |
|                     |                         |   |                     |         |  |

#### Meter Read Override

This functionality is applicable in online mode only.

Based on the type of activity the crew has to enter the meter readings and should be between the high/low boundaries received by Oracle Field Service Cloud from Oracle Utilities Customer Cloud Service upon device

verification. If the reading is outside of these limits then Oracle Field Service Cloud displays corresponding error messages and if crew thinks the meter reading is actually outside the limits then they need to select the override reading and submit the readings.

In order to perform the meter read override the user has to perform the following steps.

- 1. Login to mobile application.
- 2. In the displayed activities assigned to the crew select respective activity.
- 3. Select Meter Details and navigate to the user interface.

| Service Point Details                                                                                                    | Registers Information                                                                                                    |
|----------------------------------------------------------------------------------------------------|----------------------------------------------------------------------------------------------------|
| Service Point ID:     618303598544       Warnings:     Instructions:       Instruction Details :     Instruction Details :       Life Support:     None | Keading Details       Read Sequence:     0       Unit Of Measure:     KWH       Dials:     7       Decimals:     2       Reading*:     Image: Comparison of Comparison of Comparison |
| Meter Information         Existing Meter Details         Manufacturer:       Accumeter         Model:       IND1300                                     | Override Reading: Override Reading: Override Reading: Overs<br>Lower Limit: 0<br>Upper Limit: 28.00                                                                                                    |

- 4. In the above user interface the lower and upper limit is part of the message from Oracle Utilities Customer Cloud Service and it infers that reading should be ideally between these limits but a crew can always override the recommedations.
- 5. If the reading is not between these limits then application displays an error.

| Service Point D                                                                           | Service Point Details |                                                                              | mation                                                    |
|-------------------------------------------------------------------------------------------|-----------------------|------------------------------------------------------------------------------|-----------------------------------------------------------|
| Service Point ID:<br>Warnings:<br>Instructions:<br>Instruction Details :<br>Life Support: | 618303598544          | Reading Details<br>Read Sequence:<br>Unit Of Measure:<br>Dials:<br>Decimals: | 0<br>KWH<br>7<br>2<br>30                                  |
|                                                                                           |                       |                                                                              | Please double check and select override reading if needed |
| Meter Information                                                                         | on                    | Override Reading:                                                            | ● No<br>○ Yes                                             |
| Existing Meter                                                                            | Details               | Lower Limit:                                                                 | 0                                                         |
| Manufacturer:                                                                             | Accumeter             | Upper Limit:                                                                 | 28.00                                                     |
| Model:                                                                                    | IND1300               |                                                                              |                                                           |
| Status Found*:                                                                            | ~                     |                                                                              |                                                           |

6. To submit the reading, select **Override Reading** as **Yes** and click **Submit**.

|                       |              | _                 |               |
|-----------------------|--------------|-------------------|---------------|
| Service Point ID:     | 618303598544 | Reading Details   |               |
| Warnings:             | •            | Read Sequence:    | 0             |
| Instructions:         | ~            | Unit Of Measure:  | KWH           |
| Instruction Dotails   |              | Dials:            | 7             |
| instruction Details . |              | Decimals:         | 2             |
| Life Support:         | None         | Reading*:         | 30            |
| Meter Informa         | tion         | Override Reading: | ○ No<br>◉ Yes |
|                       |              | Lower Limit:      | 0             |
| Existing Meter        | Details      | Upper Limit:      | 28.00         |
| Manufacturer:         | Accumeter    |                   |               |
| Model:                | IND1300      |                   |               |
|                       |              |                   |               |

## **Display Profile**

This section is applicable to users with display profile other than "UT16\_DISPLAY\_PROFILE".

| Configuration Use                      | er Types   |                |                                         |     |                                                                                                    |
|----------------------------------------|------------|----------------|-----------------------------------------|-----|----------------------------------------------------------------------------------------------------|
| + -                                    |            | General Scre   | en configuration Restrictions and Filte | ers |                                                                                                    |
| Privileged Administrator<br>(UT 14)    | 3<br>Users | User type info |                                         | /   | Access settings                                                                                                    |
| UT14_DISPLAY_PROFILE                   |            | * Label        | C2M OFSC                                | 6   | Allow access via web application                                                                                                    |
| _Privileged CURED_5 (UT<br>13)         | 7<br>Users | * Name         | C2M OFSC                                |     | Use Legacy Manage for Dispatch operations. This functionality<br>is deprecated and is not recommended for new implementations        |
| UT13_DISPLAY_PROFILE                   |            | Active         | •                                       |     | Allow access via installed application for Android                                                                                   |
| _Privileged soap (UT 15)               | 2          |                |                                         |     | Allow access via installed application for iOS                                                                                       |
| UT15_DISPLAY_PROFILE                   | Users      | Login Policy   | Default policy                          | •   | Allow legacy access via API using user login and password. This option is used for backward compatibility only. For new integrations |
| ADMINISTRATOR     UT16_DISPLAY_PROFILE | 1<br>Users |                |                                         |     | configure the access using application credentials                                                                                   |
| C2M OFSC                               | 1          | Can create use | ers of the following user types:        |     |                                                                                                    |
| C2M OFSC                               | Users      |                |                                         | F   | Permissions                                                                                                    |
|                                        |            | ADMINISTRATOR  | C2M OFSC                                | r . | ✓ Maps                                                                                                    |
|                                        |            | -              |                                         | 6   | Allow access to required inventory                                                                                                   |

If there is a need to change the display profile, then open the usertype.xml file search for manger and change the label based on the OFSC configuration. Also, make sure to change managed\_user\_type label.

| Ę | <user_types></user_types>                                                                                                    |
|---|----------------------------------------------------------------------------------------------------|
| Ę | <pre>  <user_type display="" label="C2M OFSC" login_policy="Default policy" profile="display5d17997f7623f" status="active"></user_type></pre> |
| Ę | <translations></translations>                                                                                                    |
|   | <translation lang="en" value="C2M OFSC"></translation>                                                                                        |
| - |                                                                                                    |
| Ę | <pre></pre>                                                                                                    |
|   | <pre><manager label="UT16_DISPLAY_FROFILE"></manager></pre>                                                                                   |
|   | <manager label="C2M OFSC"></manager>                                                                                                    |
|   | <pre></pre>                                                                                                    |
| Ę | <pre></pre>                                                                                                    |
|   | <pre><managed_user_type label="UT16_DISPLAY_PROFILE"></managed_user_type></pre>                                                               |
|   | <managed_user_type label="C2M OFSC"></managed_user_type>                                                                                      |
|   |                                                                                                    |

# **Chapter 4: User Operations**

This chapter provides step by step instructions about user operations.

- Login to Oracle Field Service Cloud Mobility application, which can be derived by adding '/m' to Oracle Field Service Cloud link <ofsc\_link/m>
- 2) Access the mobility screen using worker/technician's credentials. The screen would show the activities in the queue of the worker as shown below.

| Adams,<br>Abigail                                                          |            | 10/30/18<br>08:00 - 17:00                          |
|----------------------------------------------------------------------------|------------|----------------------------------------------------|
| Adjust     Start       50 Park View Enclave, Stark, OH Meter Install     > | My Route   | <ul> <li>1 Pending</li> <li>1 Completed</li> </ul> |
|                                                                            | Activities | E+<br>Add Activity                                 |
|                                                                            | Options    |                                                    |

3) Click on the Activity (forward arrow) to see a screen with the options to Start, Book Activity. Click on Start to start the activity in the worker's queue.

| < Home                                 |
|----------------------------------------|
| Start Cancel Suspend Map Book Activity |
|                                        |
| Meter Details                          |

4) Once you click on Start, fill in the Odometer details and click Submit.

| < Details                                    | Start Activity         | Q ¢ 🕏          |
|----------------------------------------------|------------------------|----------------|
| Work Order:<br>Odometer:<br>Physical Damage: | 45680661965112<br>8922 |                |
|                                              |                        | Dismiss Submit |

- 5) Click on the Meter Details button on the screen resulting after clicking on submit.
- 6) Once you see a screen similar to the one shown below, enter the badge number and click on submit button

| Meter Information   |                   |  |   |  |  |
|---------------------|-------------------|--|---|--|--|
|                     | Jetalis           |  |   |  |  |
| Status Founda:      |                   |  | • |  |  |
| Status Left*:       |                   |  | • |  |  |
| Device Verificati   | on                |  |   |  |  |
| Verify              |                   |  |   |  |  |
| Manual Entry:       | No                |  | • |  |  |
| New Meter Deta      | New Meter Details |  |   |  |  |
| Badge Number:       |                   |  |   |  |  |
| Configuration Type: |                   |  | • |  |  |
| Meter Location:     |                   |  | - |  |  |

| ack           |               | Device Verification | Q       |
|---------------|---------------|---------------------|---------|
| Device Deta   | ails          |                     |         |
| Device Type M | leter         |                     |         |
| Badge Number  | Badge Number  |                     |         |
| Serial Number | Serial Number |                     |         |
|               |               |                     |         |
|               |               |                     | Dismiss |

7) Again click on Meter Details and land on the same screen where you entered the badge number and click on the verify button below the badge number. You should be able to see a screen as shown below with Verification Successful message and Meter reading information in Registers Information section.

| Details                              |                         | Activity Details |                               | Q 🗘 😫 🐼 🗛 |
|--------------------------------------|-------------------------|------------------|-------------------------------|-----------|
| Service Point I<br>Service Point ID: | Details<br>003088735971 | Regis            | ters Information              |           |
| Warnings:                            |                         | Read S           | ter Reading Details auence: 2 |           |
| Instructions:                        |                         | ▼ Unit Of        | leasure: KWH                  |           |
| Instruction Details :                |                         | Dials:           | 7<br>5: 3                     |           |
| Life Support:                        | None                    | Reading          | •                             |           |
|                                      |                         | New Me           | ter Reading Details           |           |
| Meter Informat                       | ion                     | Read S           | quence: 1                     |           |
| New Meter De                         | tails                   | Unit Of          | leasure: KVARH                |           |
| Badgo Numbor                         | PP 002                  | Dials:           | 6                             |           |
| badge Number.                        | 11_002                  | Decima           | 3                             |           |
| Verify                               |                         | Reading          | •                             |           |
| Status:                              | Verification Successful | New M            | ter Reading Details           |           |

- 8) Enter the information in all the fields of Meter Information Section and Registers Information and click Submit.
- 9) Click Complete.

| < Home                                               | Activity Details                              |
|------------------------------------------------------|-----------------------------------------------|
| Complete Adjust Time Not Done Suspend Mag            | Book Activity Nearby Activities Knowledge In  |
|                                                      |                                               |
| Meter Details                                        |                                               |
|                                                      |                                               |
| Service Information                                  |                                               |
| Go back to Activities list, wait 10 seconds and come | back to see newly populated information below |
| Activity Type:                                       | Meter Install                                 |
| Site Address:                                        | 50 Park View Enclave, Stark, OH               |
| Work Order:                                          | 45680661965112                                |
| Status:                                              | Started                                       |

10) After clicking on Complete, you should land on the page shown below. Fill in the required details and submit

| < Details                  | End Activity | Q 🗘 🗣          |
|----------------------------|--------------|----------------|
| Activity Notes:            | Completed    |                |
| Customer Contact Type:     | ~            | ]              |
| Customer Contact Comments: |              | e              |
| Remarks:                   |              | e              |
|                            |              | Dismiss Submit |

# **Chapter 5: Customizations**

Many times the customer needs to add new properties according to their requirement. These additions and customizations help the customers using this integration to enhance the functionality of the integration and increase the usability too. The customizations need to be done in Oracle Integration Cloud, Oracle Field Service Cloud and Oracle Utilities Customer Cloud Service depending on what fields, elements or properties need to be added and whether they are available. Below are the cases that discuss the same.

This chapter includes the following:

- Adding New Fields to Field Activity
- Adding New Fields and Lookup to Field Activity

## Adding New Fields to Field Activity

In this step, we are adding new field to the field activity, which are already available but not present in the field activity

### Oracle Field Service Cloud Configurations

- 1. In Oracle Field Service Cloud, we first need to add the property as shown below, by navigating to configuration and opening the properties.
- 2. Select the entity, and type of GUI, text or combobox and add the enumeration values say customprop1 and customprop2.

| Add New Property    |                      | ×        |
|---------------------|----------------------|----------|
| Property type       | Enumeration •        | <b>A</b> |
| * Property name     |                      |          |
| * English           | Test Custom Property |          |
| SpanishLA           |                      |          |
| Portuguese (Brazil) |                      |          |
| * Property Label    | test_customProperty  |          |
| Property hint       |                      |          |
| English             |                      |          |
| SpanishLA           |                      |          |
| Portuguese (Brazil) |                      |          |
| Entity              | Activity •           |          |

3. Now navigate to user types and select the required user type, navigate to screen configurations for the user type and open the edit/view activity section as shown below.

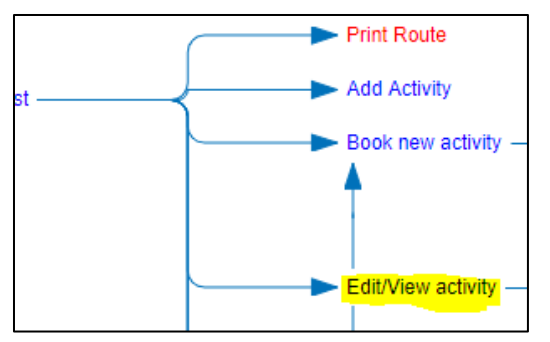

4. Now, on the screen add a new element by dragging and dropping a new 'Input' from the 'Add New Element' section. Now, map the element to the 'Test Custom Property'. Save this screen configuration after mapping the field.

| Service Point Deta    | ails     |
|-----------------------|----------|
| Service Point ID:     |          |
| Warnings:             | •        |
| Instructions:         | •        |
| Instruction Details : |          |
| Disconnect Location:  | •        |
| Life Support:         |          |
| Service Point Type:   | -        |
| Premise Type:         | -        |
| Not Done Reason:      | <b>•</b> |
| Test Custom Property: |          |
|                       |          |

#### **OIC Configurations**

For the OIC Configurations we would be using the xsl files and not the graphical mapper to include the new properties that need to be included. The xsl files after going through the following steps would be have the new field mappings needed to be added as properties in OFSC. Since the changes are being made in OFSC and the flow would be from OFSC to CCS we need to make changes to the .iar file for *Complete Activity*.

Follow the steps given below:

1. Extract the .iar file by logging into OIC and navigating to integrations and exporting the *Complete\_Activity\_OFSCToSOM* as shown in the image below.

| Create_Activity_OFSCToSOM (1.0)<br>APP DRIVEN ORCHESTRATION<br>Sends Activity Create information from OFSC to SOM              |     | TRACE | View<br>Edit                               |
|----------------------------------------------------------------------------------------------------|-----|-------|--------------------------------------------|
| Get_Appt_from_OFSC_SOAP (1.0)<br>BASIC ROUTING                                                                                 | ·C· |       | Clone<br>Create Version<br>Export          |
| Get_ActivityStatus_SOMToOFSC (1.0)<br>APP DRIVEN ORCHESTRATION<br>Gets the Activity Status information from OFSC to SOM        |     | TRACE | Download Artifacts<br>Delete<br>Deactivate |
| Complete_Activity_OFSCTOSOM (1.0)<br>APP DRIVEN ORCHESTRATION<br>Sends Activity Cancel/Completion information from OFSC to SOM |     |       | Tracing                                    |

2. Referring to the configuration guide's chapter 7 on customizations we can see that for OFSC response we need to use the following xsl file:

COMPLETE\_ACTIVITY\_OFSCTOSOM\_01.00.0000\icspackage\project\COMPLETE\_ACTIVITY\_OFSCTOSO M\_01.00.0000\resources\processor\_509\resourcegroup\_512\req\_358b3cdb3d5745fb8e082acdde65 so we navigate to file location and open it (For location of the file of other flows refer to table in the configuration guide's chapter 7).

| ~~ | Hanne (English > Relations > Second + > icspackage > project > CC | OMPLETE_ACTIVITY_OFSCT | DSOM_01.00.0000 | > resources > proc | :essor_509 > resourcegroup_512 |
|----|-------------------------------------------------------------------|------------------------|-----------------|--------------------|--------------------------------|
|    | Name                                                              | Date modified          | Туре            | Size               |                                |
|    | @ req_358b3cdb3d5745fb8e082acdde659bb2.xsl                        | 16-Nov-18 11:11 A      | XSL Stylesheet  | 69 KB              |                                |
|    | req_358b3cdb3d5745fb8e082acdde659bb2_stateinfo.xml                | 16-Nov-18 11:11 A      | XML File        | 2 KB               |                                |

- 3. Navigate to <xsl: template..> tags towards the end of the file
- Select the appropriate template tag based on where the new UI property has to be added in OFSC UI. For example, in case you need to add a new field on Service Point Details screen then choose the following xsl tag:

<xsl:template name="servicePointDataDetails\_Customizations">

| 📄 req_ | 358b3 | cdb3d5745fb8e082acdde659bb2.xsl 🔀                                                      |
|--------|-------|----------------------------------------------------------------------------------------|
| 660    | -     |                                                                                        |
| 661    |       | <xsl:value-of select="concat(\$SOMDateTime,\$SOMOffset)"></xsl:value-of>               |
| 662    | -     |                                                                                        |
| 663    | -     |                                                                                        |
| 664    | -     |                                                                                        |
| 665    | þ     | <xsl:template name="customerContactDetails_Customizations"></xsl:template>             |
| 666    |       | Add customerContactDetails related customizations here                                 |
| 667    | -     |                                                                                        |
| 668    | 白     | <pre><xsl:template name="completionInformation_Customizations"></xsl:template></pre>   |
| 669    |       | Add completionInformation related customizations here                                  |
| 670    | -     |                                                                                        |
| 671    | ¢     | <pre><xsl:template name="servicePointDataDetails_Customizations"></xsl:template></pre> |
| 672    |       | Add servicePointDataDetails related customizations here                                |
| 673    | -     |                                                                                        |
| 674    | 白     | <xsl:template name="servicePointCompletionDetails_Customizations"></xsl:template>      |
| 675    |       | Add servicePointCompletionDetails related customizations here                          |
| 676    | -     |                                                                                        |

5. Add the new customized property in this tag. The sample custom property named u\_custom is as below:

<tns:custom1>

<xsl:value-of

select="\$invokeOFSCGetActivity/nsmpr0:canonical\_GETResponse/nsmpr0:activities.definitions.getAct
ivitySchema/nsmpr1:u\_custom"/>

</tns:custom1>

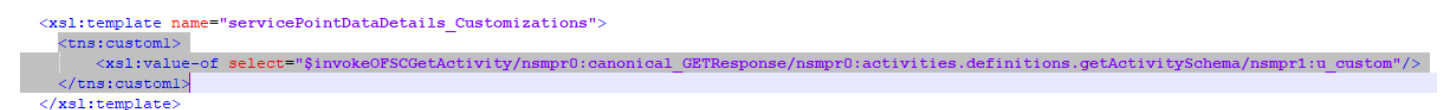

6. Once done editing, save the xsl and test the syntax by opening it in a web browser. It should open as shown without any errors.

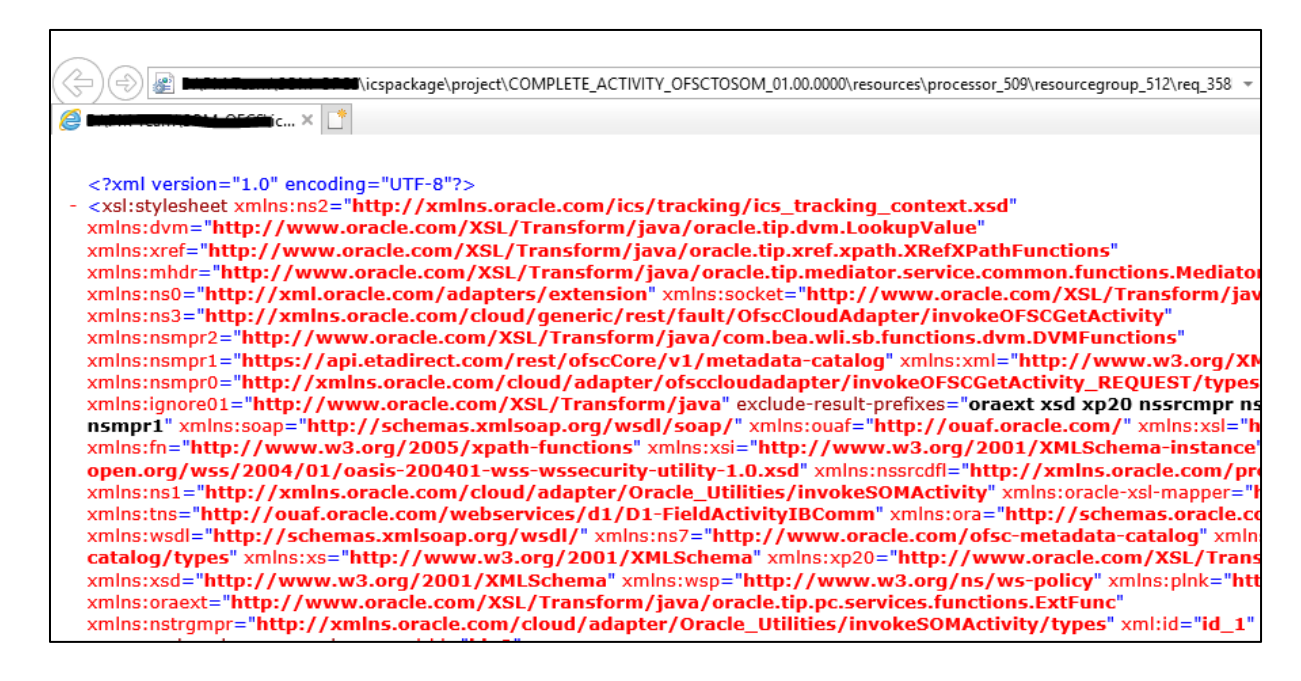

7. To upload the xsl file in the OIC, deactivate the integration, open the flow and select the mapping icon. Click on the *More Actions* option and then on the *Import* option as shown below. Browse the .xsl file and import it.

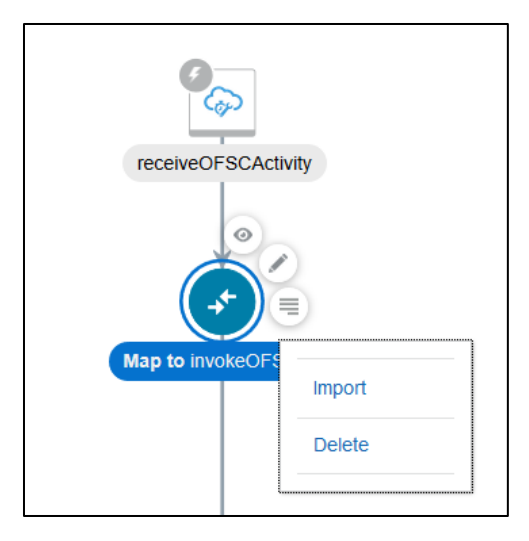

## Adding New Fields and Lookup to Field Activity

In this step, we are adding new fields, which are not present, and hence we would be adding a lookup along with the new field that we need to add to the field activity

### Oracle Field Service Cloud Configurations

Perform the same steps as previous section. Add the property, then drag and drop it on the UI screen where it is needed and save the UI screen in the user types.

### Oracle Integration Cloud Configurations

- 1. For adding a customized lookup in Oracle Field Service Cloud, you need to follow similar steps as above, so extract .iar and navigate to required xsl tag (based on the location of the new lookup) in the xsl file you are editing as per your process flow.
- 2. Instead of adding the custom property as above, you make changes as follows:

<tns:customLookup> <xsl:value-of select="nsmpr2:lookupValue('tenant/resources/dvms/OFSCSOM\_customLookup', 'OFSC\_customLookup', \$invokeOFSCGetActivity/nsmpr0:canonical\_GETResponse/nsmpr0:activities.definitions.getActivitySch ema/nsmpr1:u\_Remarktypes, 'SOM\_customLookup', \$invokeOFSCGetActivity/nsmpr0:canonical\_GETResponse/nsmpr0:activities.definitions.getActivitySch ema/nsmpr1:u\_Remarktypes)"/> </tns:customLookup>

| <xsl:template name="servicePointDataDetails_Customizations"></xsl:template>                                                                                                    |
|----------------------------------------------------------------------------------------------------|
| <tns:customlookup></tns:customlookup>                                                                                                    |
| <xs1:value-of select="nsmpr2:lookupValue('tenant/resources/dvms/OFSCSOM_customLookup','OFSC_customLookup',&lt;/td&gt;&lt;/tr&gt;&lt;tr&gt;&lt;td&gt;\$invokeOFSCGetActivity/nsmpr0:canonical_GETResponse/nsmpr0:activities.definitions.getActivitySchema/nsmpr1:u_Remarktypes, 'SOM_customLookup',&lt;/td&gt;&lt;/tr&gt;&lt;tr&gt;&lt;td&gt;&lt;pre&gt;\$invokeOFSCGetActivity/nsmpr0:canonical_GETResponse/nsmpr0:activities.definitions.getActivitySchema/nsmpr1:u_Remarktypes)"></xs1:value-of> |
|                                                                                                    |
|                                                                                                    |

3. Perform the same steps of uploading the xsl file in OIC after verification in an internet browser.

### Oracle Utilities Customer Cloud Service Configurations

To configure Oracle Utilities Customer Cloud Service with a new schema element:

1. Navigate to the *D1-FieldActivityOBComm* business object and identify the data area to add the new schema element.

For example: To make changes to the **Service Point Details** section, the data area to be modified is a custom data area created for Oracle Field Service Cloud.

| DATA A | DATA AREA D1-NewOFSCDataAreaExt                                                     |                                                      |  |  |
|--------|-------------------------------------------------------------------------------------|------------------------------------------------------|--|--|
| DESCRI | PTION N                                                                             | New OFSC DA added for extending the Service Point DA |  |  |
| OWNER  |                                                                                     | Customer Modification                                |  |  |
|        |                                                                                     |                                                      |  |  |
| Scher  | na Desi                                                                             | gner ()                                              |  |  |
|        |                                                                                     |                                                      |  |  |
|        | View Mode                                                                           |                                                      |  |  |
|        | TREE                                                                                | TEXT                                                 |  |  |
| 1      | <schema< td=""><th>xmlosuiHint="http://oracle.com/ouafl/liHints"&gt;</th></schema<> | xmlosuiHint="http://oracle.com/ouafl/liHints">       |  |  |
| 2      | 2 <customfield datatype="string" mdfield="D1_CUSTOM_FIELD"></customfield>           |                                                      |  |  |
| 3      | <th>⇒</th>                                                                          | ⇒                                                    |  |  |
| 4      |                                                                                     |                                                      |  |  |

#### 2. Extend the data area by adding the Service Point Details DA in the extended DA sections.

| DATA AREA           | D1-NewOFSCDataAreaExt Q                                                  |     |
|---------------------|--------------------------------------------------------------------------|-----|
| DESCRIPTION         | <ul> <li>New OFSC DA added for extending the Service Point DA</li> </ul> |     |
|                     |                                                                          | ~ 0 |
| ETAILED DESCRIPTION |                                                                          |     |
| TRIEED DESCRIPTION  |                                                                          |     |
|                     |                                                                          | >   |
| XTENDED DATA AREA   | D1-SOSPDataDetails Q SOM - Service Point Data Details                    |     |

3. New schema element should now be displayed in BO schema.

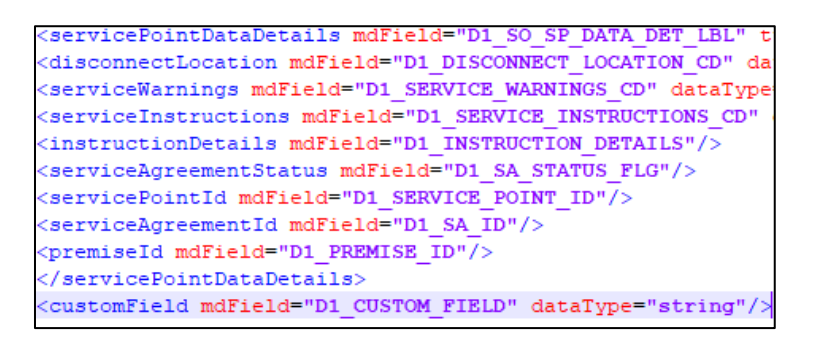